Ubuntu技巧建立使用"Windows键"的快捷方式Linux认证考 试 PDF转换可能丢失图片或格式,建议阅读原文 https://www.100test.com/kao\_ti2020/555/2021\_2022\_Ubuntu\_E6\_ 8A 80 E5 c103 555898.htm 如果你曾经使用"键盘快捷键" 程序(在"系统"-"首选项"里面)定义过自己的快捷键, 你可能注意到它并没有使用Windows键(这个键在空格键的 旁边,上面有一个Windows图标)。这是因为"键盘快捷键 "程序把"Windows键"视为另外一个键,所以你无法使用 这个键进行设置。 但是解决方法并不复杂。点击"系统"-" 首选项"-"键盘",当窗口出现以后切换到到"布局"标签 。 点击 " 布局选项 " 按钮会出现一个对话框 , 在对话框里面 点击"Alt/Win键行为"旁边的小箭头,勾选"Super键映射 到Windows键",关闭所有窗口。现在就可以使用Windows 键组合其它键定义自己的快捷方式了。 譬如现在可以 和Windows一样定义Win E来打开Nautilus,打开gconf-editor, 找到"/apps/metacity/keybinding\_commands",双 击command\_1项,在Value输入框里面输入"nautilus computer://"。然后继续在gconf-editor里面,找到 " /apps/metaciy/global\_keybindings ",双击 " run\_command\_1 "项,在出现的对话框里面输入"gt.e"。关闭gconf-editor, 按下Win E, 一个 Nautilus就会立刻弹出。 gconf-editor可以定 义12个这样的快捷方式,都可以在

"/apps/metacity/keybinding\_commands"和

"/apps/metaciy/global\_keybindings"里面定义。 尽管如此,还 是有一些Win组合键无法使用。原因不明,但是如果再加 上Ctrl或者Alt等组合使用就可以工作了。 另外组合键还可以 使用"上下左右"等方向键,譬如可以使用Windows Cursor Left,也可以使用gt.、gt.、gt.和gt.,另外Page UP、Page Down和Scroll Lock必须写成Page\_UP、Page\_Down 和Scroll\_Lock。linux认证更多详细资料更多优质资料尽在百 考试题论坛百考试题在线题库100Test下载频道开通,各类考 试题目直接下载。详细请访问 www.100test.com